1. From the Newport Group participant website choose "Manage"

|    | 🚹 Dashboard  | Close Participant M | lanage | Loans & Withdrawals | Forms & Reports | Tools | eStatements | Plan Selection $ \lor $ |
|----|--------------|---------------------|--------|---------------------|-----------------|-------|-------------|-------------------------|
|    | My Dashb     | oard                |        |                     |                 |       |             | -<br>Print              |
| 2. | Click on "Ma | anage Investme      | ents"  |                     |                 |       |             |                         |

| Manage Loans & Withdrawals | Forms & |
|----------------------------|---------|
| Manage Investments         |         |
| Transaction History        |         |
| Requests History           |         |
| Rate of Return             |         |
| Investment Information     |         |

3. Click in Change Elections "GET STARTED"

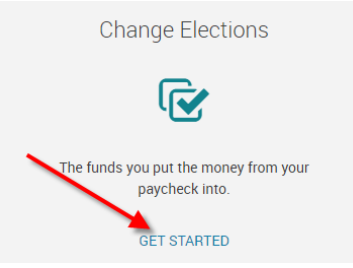

4. Input your "New Election" percentage and click on the "NEXT"

| Investment                                 | Fund ID | Current Allocation % | New Election % |
|--------------------------------------------|---------|----------------------|----------------|
| Investment Portfolios                      |         |                      |                |
| > 01-MOST AGGRESSIVE IFA INDEX 100         |         | 0%                   | 0 %            |
| > 02- HIGHLY AGGRESSIVE IFA INDEX 90       |         | 0%                   | 0 %            |
| > 03- AGGRESSIVE IFA INDEX 80              |         | 0%                   | 0 %            |
| > 04- MODERATELY AGGRESSIVE IFA INDEX 70   |         | 0%                   | 0 %            |
| > 05- SLIGHTLY AGGRESSIVE IFA INDEX 60     |         | 0%                   | 0 %            |
| > 06- MODERATE IFA INDEX 50                |         | 100%                 | 0 %            |
| > 07- SLIGHTLY CONSERVATIVE IFA INDEX 40   |         | 0%                   | 0 %            |
| > 08- MODERATELY CONSERVATIVE IFA INDEX 30 |         | 0%                   | 0 %            |
| > 09- CONSERVATIVE IFA INDEX 20            |         | 0%                   | 0 %            |
| > 10- HIGHLY CONSERVATIVE IFA INDEX 10     |         | 0%                   | 0 %            |
| > DEFAULT PORTFOLIO 45                     |         | 0%                   | 0 %            |

| Single Investment                     |       |      |     |
|---------------------------------------|-------|------|-----|
| DFA EMERGING MARKETS                  | DFEMX | 0%   | 0 % |
| DFA EMERGING MARKETS SMALL CAP        | DEMSX | 0%   | 0 % |
| DFA EMERGING MARKETS VALUE            | DFEVX | 0%   | 0 % |
| DFA FIVE YEAR GLOBAL FIXED-INCOME     | DFGBX | 0%   | 0 % |
| DFA GLOBAL REAL ESTATE SECURITIES PTF | DFGEX | 0%   | 0 % |
| DFA INTERNATIONAL SMALL CAP VALUE     | DISVX | 0%   | 0 % |
| DFA INTERNATIONAL SMALL COMPANY       | DFISX | 0%   | 0 % |
| DFA INTERNATIONAL VALUE               | DFIVX | 0%   | 0 % |
| DFA ONE-YEAR FIXED INCOME             | DFIHX | 0%   | 0 % |
| DFA SHORT TERM GOVERNMENT PORTFOLIO   | DFFGX | 0%   | 0 % |
| DFA TWO-YEAR GLOBAL FIXED-INCOME      | DFGFX | 0%   | 0 % |
| DFA U.S. LARGE CAP VALUE              | DFLVX | 0%   | 0 % |
| DFA U.S. MICRO CAP                    | DFSCX | 0%   | 0 % |
| DFA U.S. SMALL CAP VALUE              | DFSVX | 0%   | 0 % |
| DFA US LARGE COMPANY PORTFOLIO        | DFUSX | 0%   | 0 % |
| FIDELITY RETIREMENT MONEY MARKET      | FRTXX | 0%   | 0 % |
| TOTAL                                 |       | 100% | 0%  |
| CANCEL                                | -     |      |     |

5. Next click on "Yes" to rebalance your plan to conform with the new election percentages then click "NEXT" Transferable Balances

| Would you like to rebalance your transferable balances in your plan to conform with the percentages you<br>entered for your investment elections? |      |
|----------------------------------------------------------------------------------------------------|------|
| No Yes                                                                                                    |      |
| CANCEL                                                                                                    | BACK |

## 6. Next click "Mark all as Read" the click "NEXT"

| Funds                                 | Mark all as Read |
|---------------------------------------|------------------|
| 05- SLIGHTLY AGGRESSIVE IFA INDEX 60  |                  |
| DFA EMERGING MARKETS SMALL CAP        | Mark as Read     |
| DFA EMERGING MARKETS                  | Mark as Read     |
| DFA EMERGING MARKETS VALUE            | Mark as Read     |
| DFA SHORT TERM GOVERNMENT PORTFOLIO   | Mark as Read     |
| DFA FIVE YEAR GLOBAL FIXED-INCOME     | Mark as Read     |
| DFA GLOBAL REAL ESTATE SECURITIES PTF | Mark as Read     |
| DFA TWO-YEAR GLOBAL FIXED-INCOME      | Mark as Read     |
| DFA ONE-YEAR FIXED INCOME             | Mark as Read     |
| DFA INTERNATIONAL SMALL COMPANY       | Mark as Read     |
| DFA INTERNATIONAL VALUE               | Mark as Read     |
| DFA U.S. LARGE CAP VALUE              | Mark as Read     |
| DFA U.S. MICRO CAP                    | Mark as Read     |
| DFA U.S. SMALL CAP VALUE              | Mark as Read     |
| DFA US LARGE COMPANY PORTFOLIO        | Mark as Read     |
| DFA INTERNATIONAL SMALL CAP VALUE     | Mark as Read     |
| DFA INTERNATIONAL SMALL CAP VALUE     | Mark as Read     |
| CANICE                                |                  |
| LANCEL                                | BACK             |

7. Last review and click "SUBMIT"